## 教育部領域教材教法人才培育計畫

# 申請系統操作說明

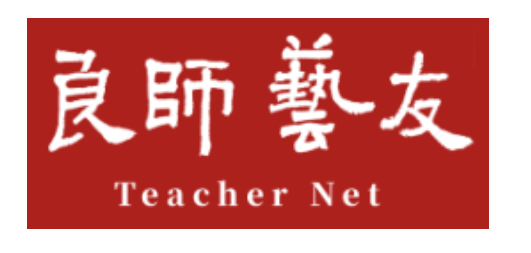

## 師培服務網

https://teachernet.moe.edu.tw

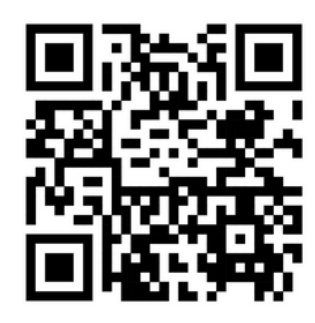

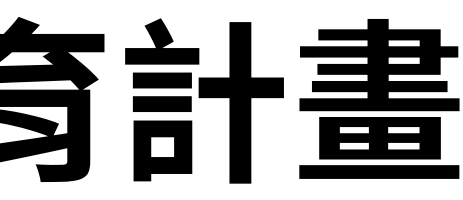

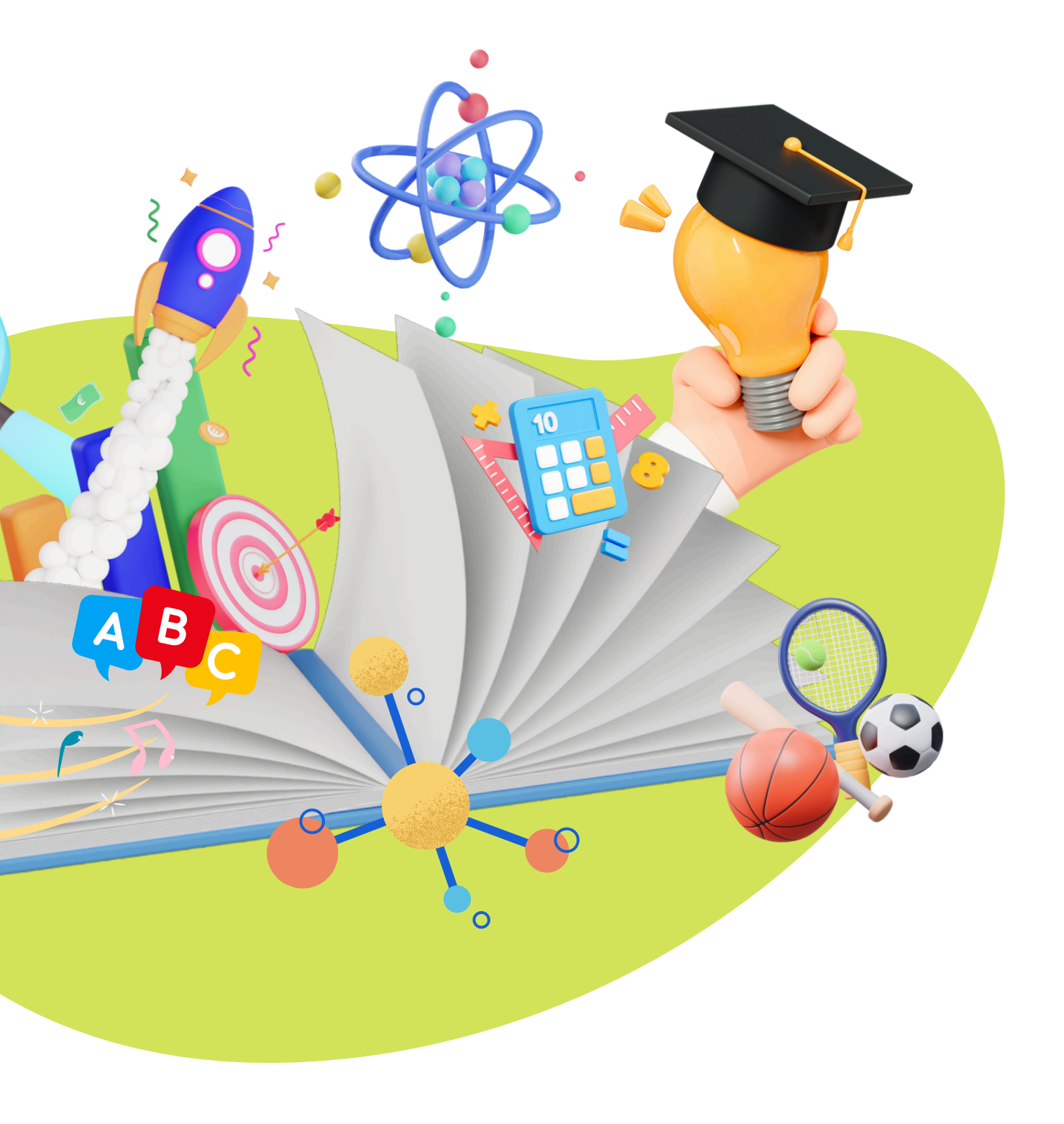

# 計畫申請送件方式

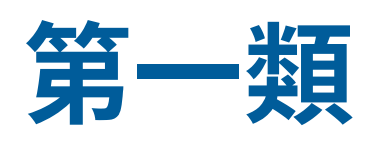

## 領域教材教法 臨床教學實踐研究計畫

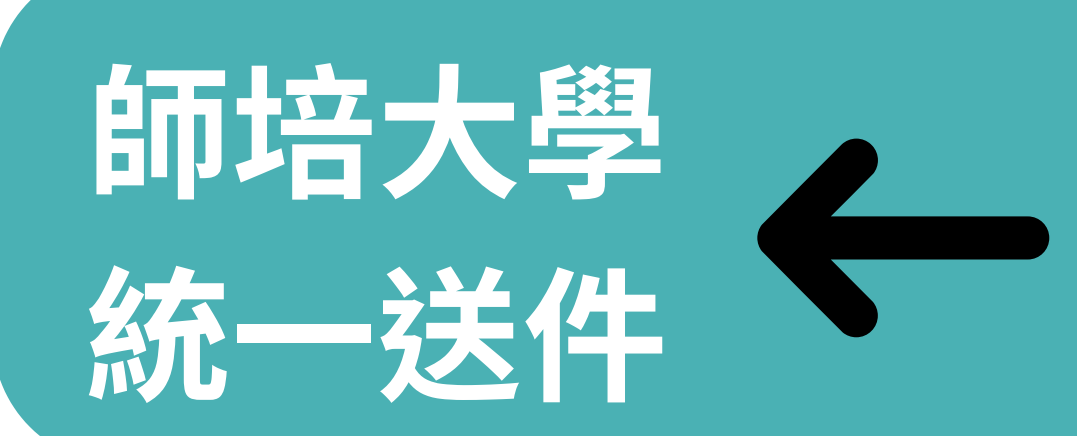

✓ 師培大學師培學系或 中心或開設教材教法 課程之現任專任教師

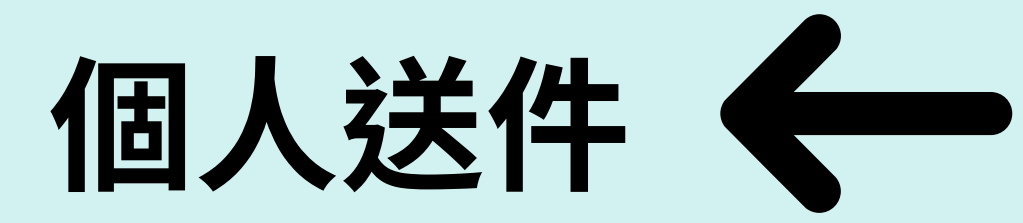

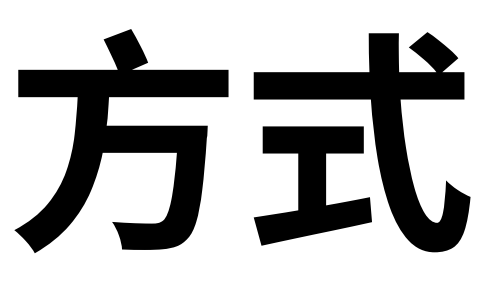

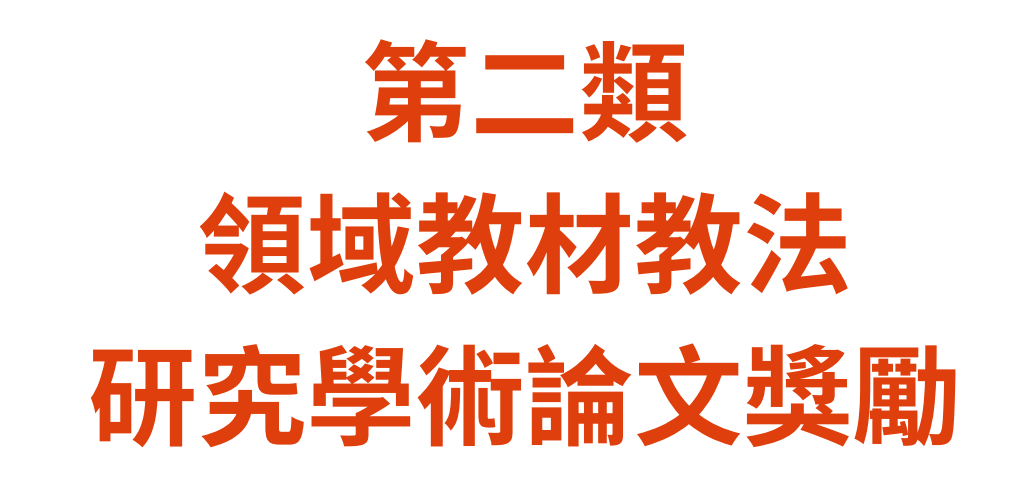

✔ 在籍博士生 ✓ 博士後研究員 ✓ 專兼任教師且具高中以 下教師資格

✔ 高中以下學校(含幼兒 園)教師且具國教輔導 團或參與領域教學研究 中心等聘任資格之教師

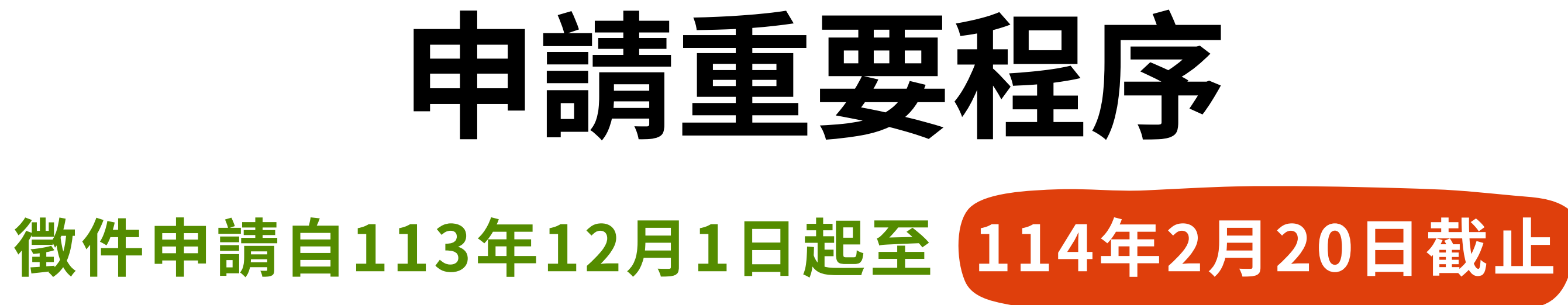

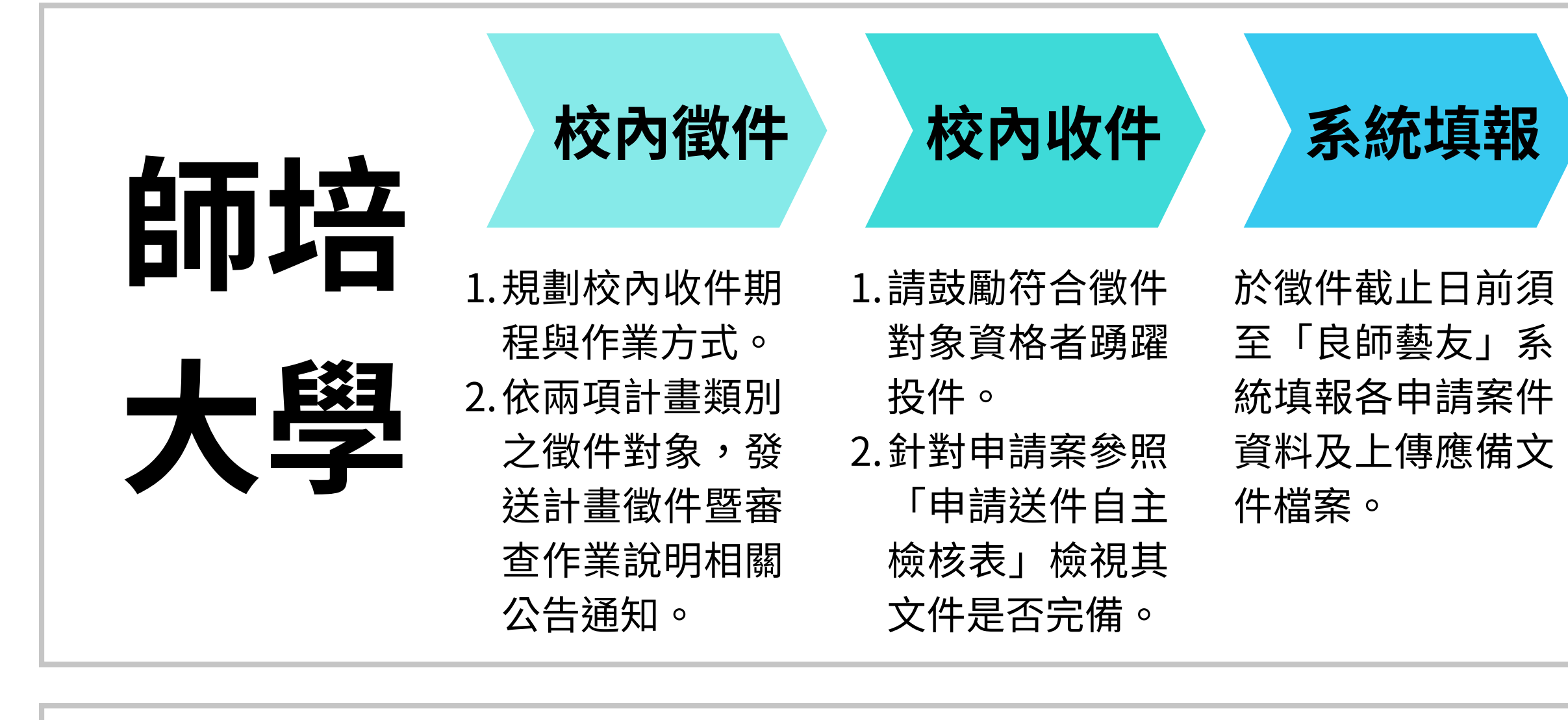

個人

系統填報並上傳應備文件檔案

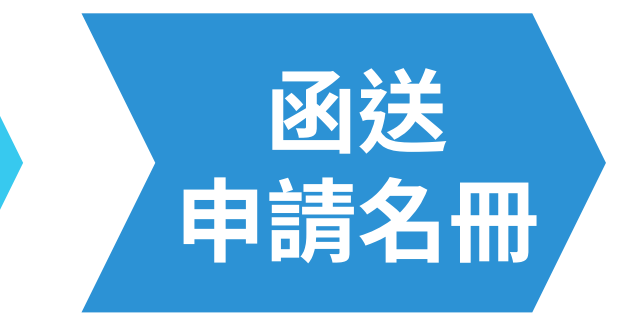

完成系統資料填 報並提交後,於 徵件截止日前函 送核章之申請名 冊至計畫辦理團 隊(國北教大)。

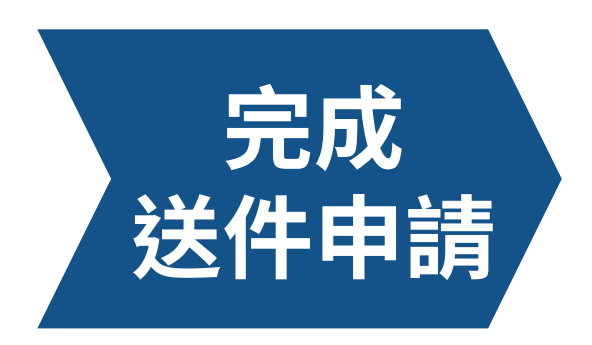

### 須於114年2月20前完 成以下程序才算申請 作業完備:

- 1. 完成系統資料填 報並提交。
- 2.函送核章申請名 冊(依計畫類別)。

### 截止日前完成個人送件申請

# 系統填報程序

## 註冊帳號

### 建議盡早作業完成註冊!

- **師培大學**送出註冊申請, **校限定一個帳號註冊**,並請 等待2-3工作日經系統管理 者審核開通後,系統將寄發 通知信。
- 個人部分送出註冊申請後, 請接收email進行認證。
- 建議使用學校官方電子郵件 申請。

## 2 取得計畫專屬碼

建議盡早申請取得計畫專屬 碼!

- 依欲申請之計畫類別於系 統提出「取得計畫專屬碼」 之申請。
- 經系統以註冊帳號寄發計 畫申請專屬碼通知信。
- 需使用取得之「計畫專屬 碼」進行計畫申請作業。

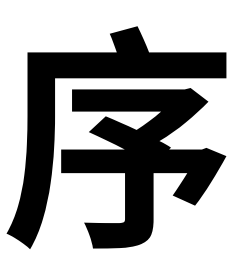

### 3 申請計畫 提交送出申請前務必確認填 報資料與上傳檔案正確性! • **師培大學**依照申請計畫類別 逐案填報各項欄位資料及上 傳應備文件檔案,並須下載 「申請名冊」紙本核章。 個人申請案依申請計畫欄位 填報及上傳應備文件檔案。

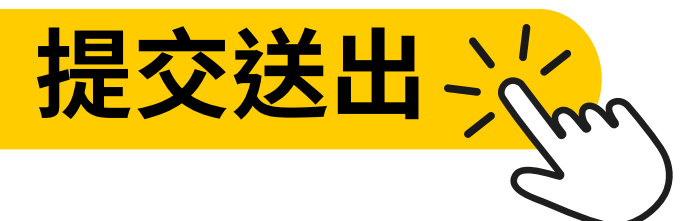

(3)

# 1.註冊帳號

02

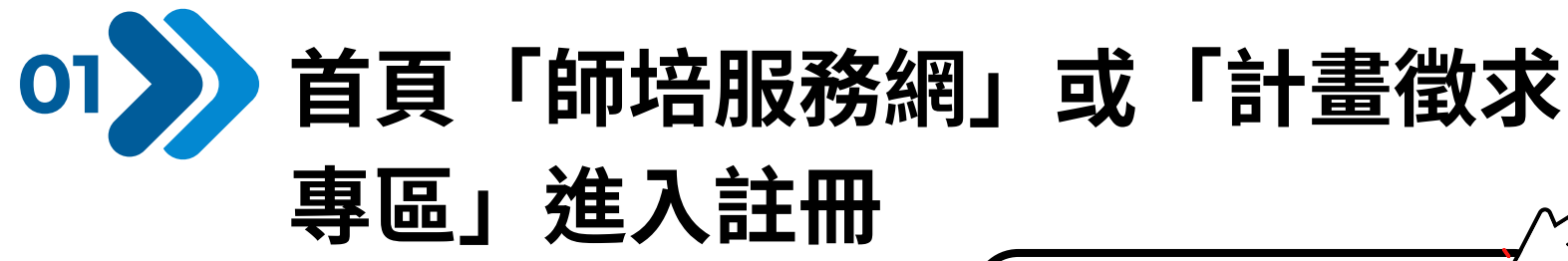

平臺介紹 訊息公告 法規 師資培育機構與課程 師資培育成果 開班資訊

修課程與特色發展計書,讓教育

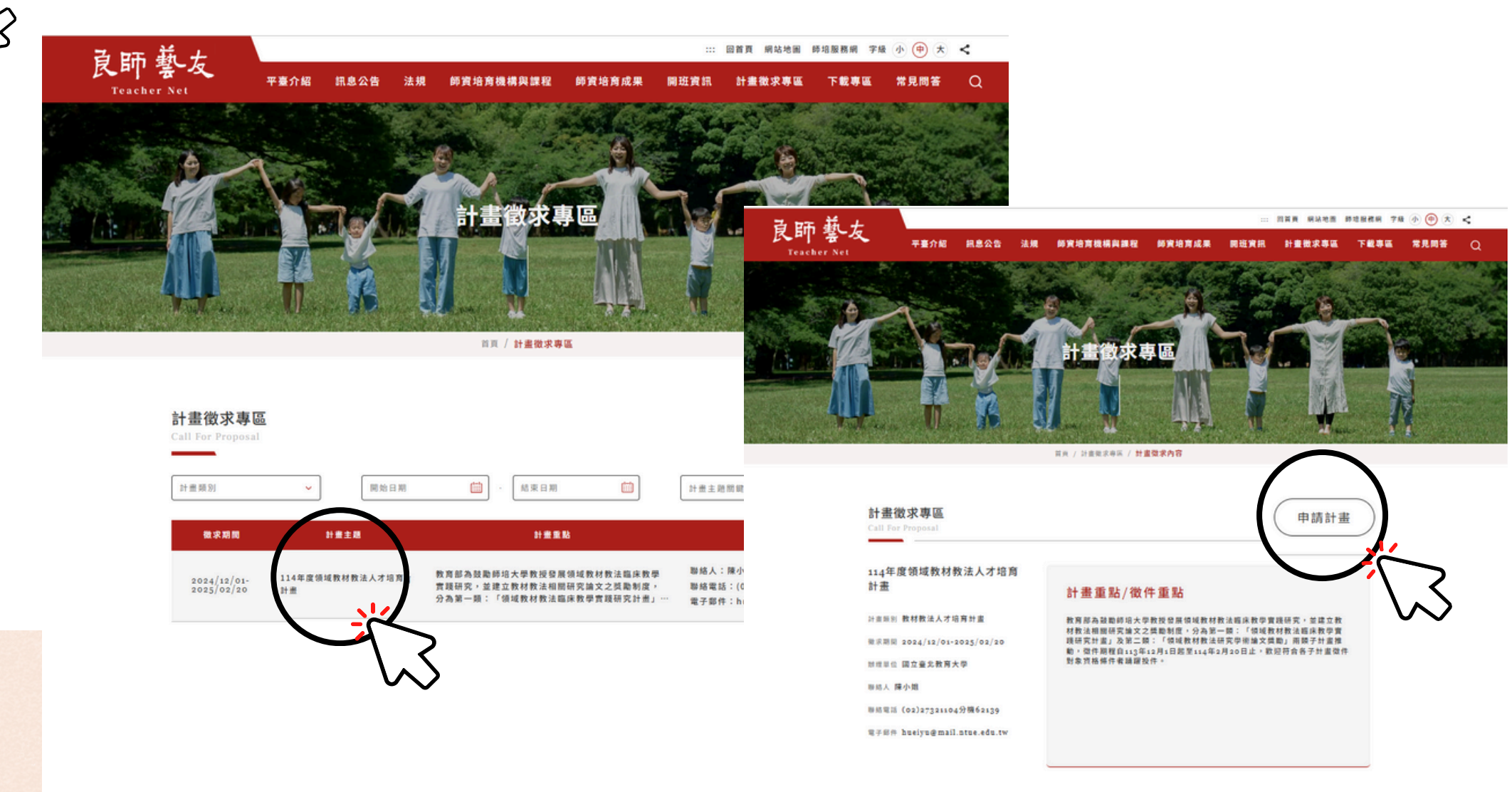

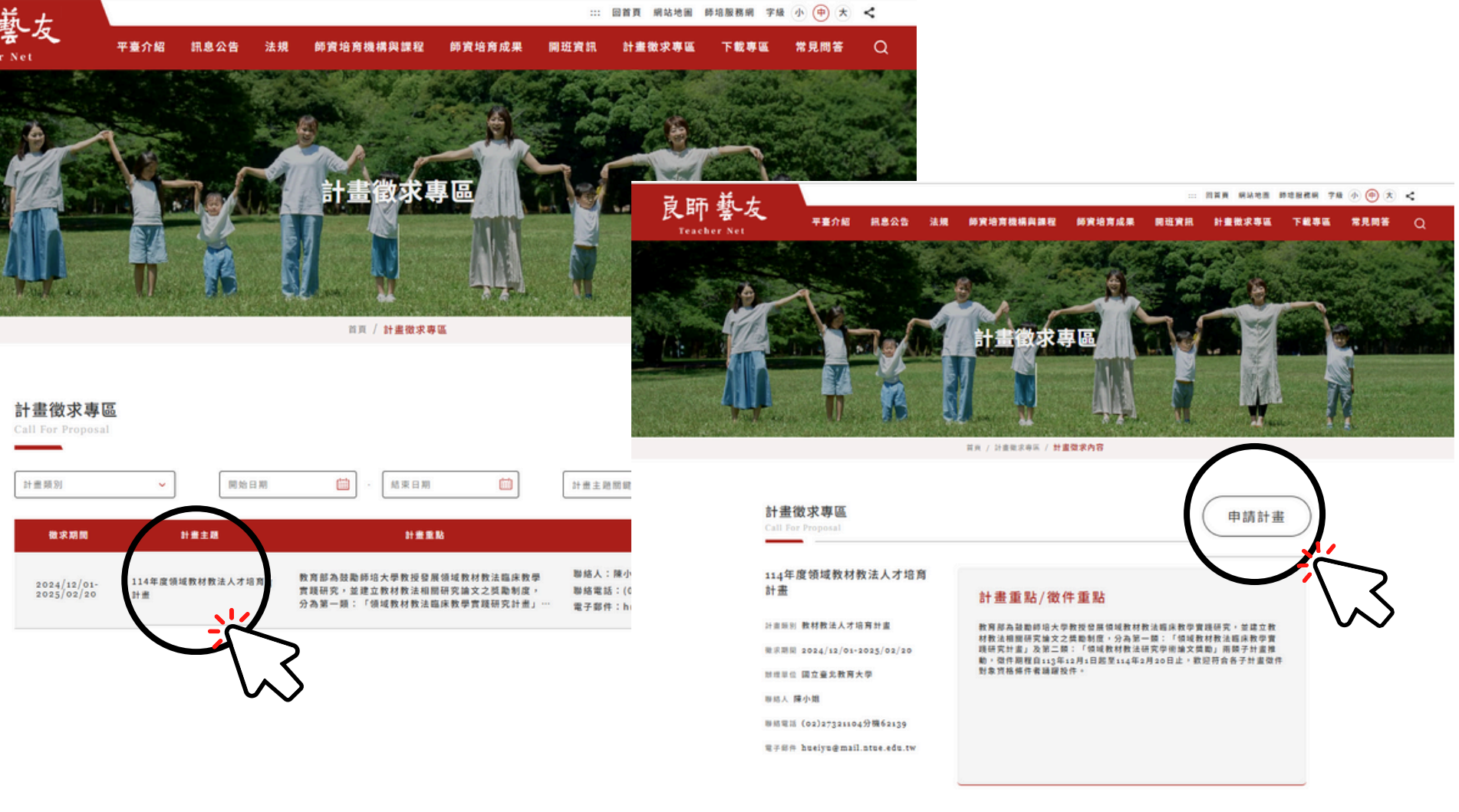

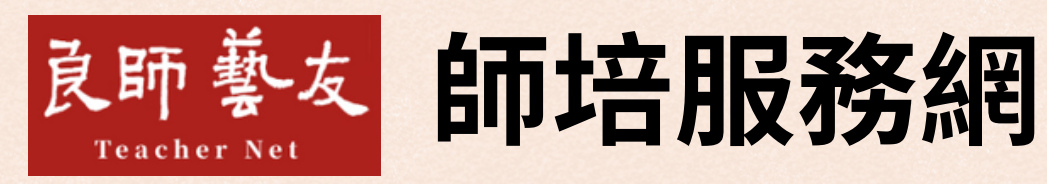

良師 藝友

https://teachernet.moe.edu.tw

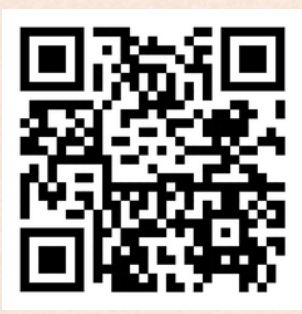

師培服務

下載專

網站地圖

計畫徵求專

首頁

### 若從「計畫徵求專區」進入,請點選「114年 度領域教材教法人才培育計畫」/「申請計畫」

### 🚼 附加檔案

| 检查名词                      | 22 | 下载次数 |
|---------------------------|----|------|
| 114領域数材数法計畫單件暨審查作單說明-公告版  | -  | 3    |
| 114年度数方部数材数法计查询件说明合简单-公告版 | -  |      |

# 1.註冊帳號

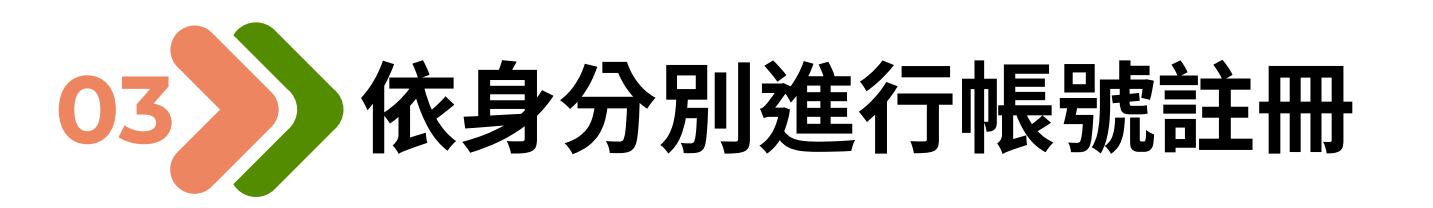

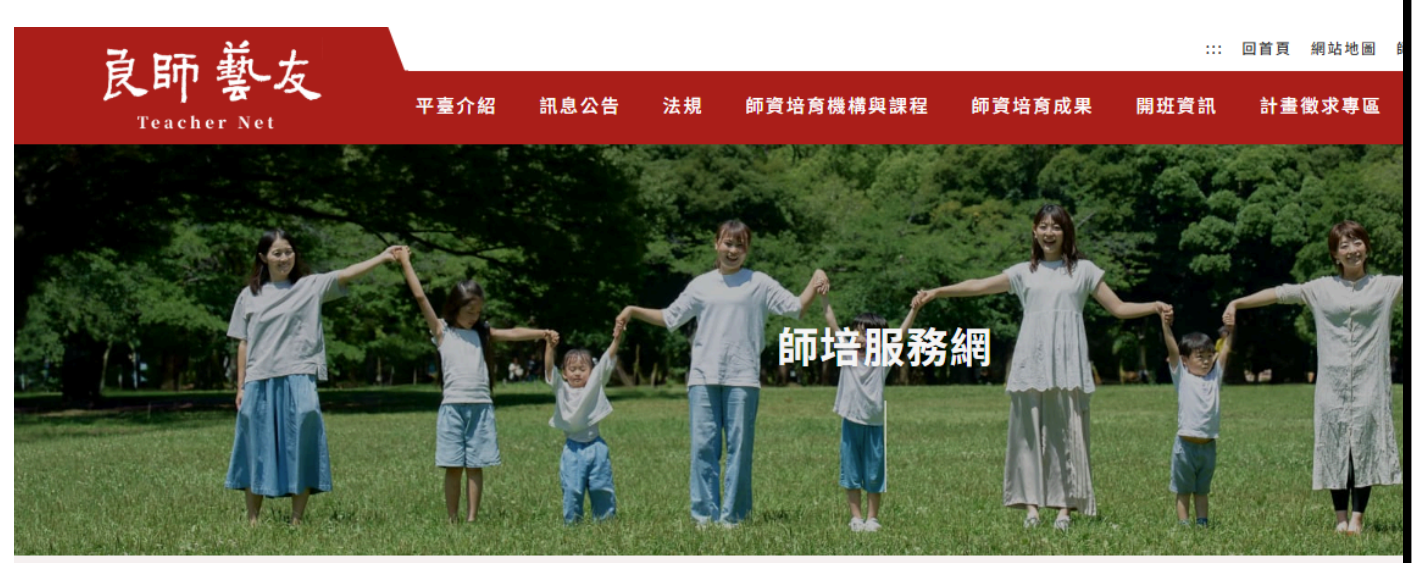

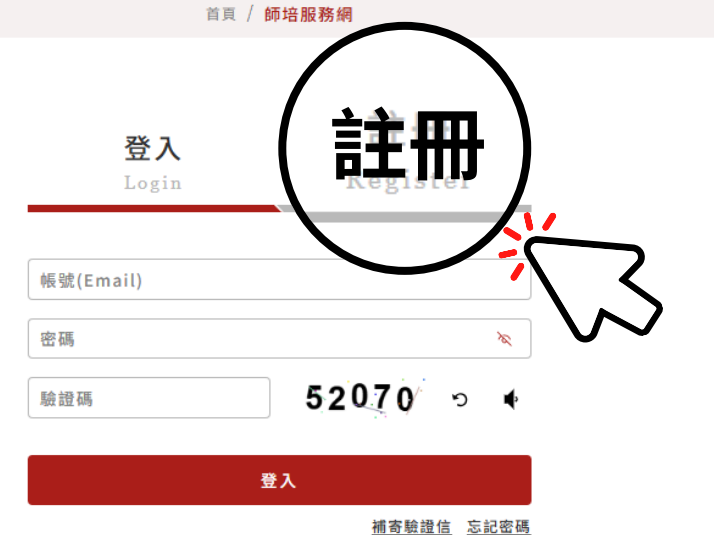

| 登入<br>Login          | 註冊<br>Register |
|----------------------|----------------|
|                      |                |
| 師培大學(機構)之行政人員        | ¥              |
| 學校/機構                | ~              |
| 單位/部門                |                |
| 姓名                   |                |
| 職稱                   |                |
| 連絡電話                 |                |
| E-MAIL               |                |
| 建输學校官方E-MAIL,以便绑定帳號及 | 寄發通知信          |
| 密碼                   | ×              |
| 確認密碼                 | ×              |
| 驗證碼                  | 84634 ∘ ♦      |
|                      |                |

送出註冊

## 1 局整意合分別

### 師培大學

- 請點選「師培大學(機構)之行政
  人員」身分進行註冊。
- 完成註冊後,請等待2-3工作日系
  統管理員審核通過後,系統將寄
  發email通知信,即可至「師培
  服務網」登入申請計畫。

個人(高中以下學校教師)

- 請點選「中小學幼兒園教師」身 分進行註冊。
- 完成註冊後經系統email寄送開 通認證碼,認證完成即可登入系 統作業。

# 註冊帳號成功通知信[師培大學]

### 教育部良師藝友一師培服務網「帳號啟用」通知信 收件匣 ×

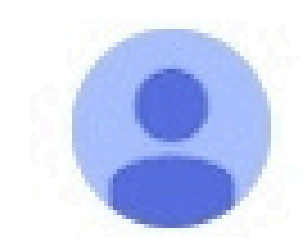

師培整合平台 <service@mail.moe.gov.tw> 寄給我 🔻

親愛的

感謝您使用「教育部良師藝友師培服務網」,您註冊的帳號已審核開通。

※此封信件為系統發出的信件,請勿直接回覆!

教育部良師藝友系統管理員敬上

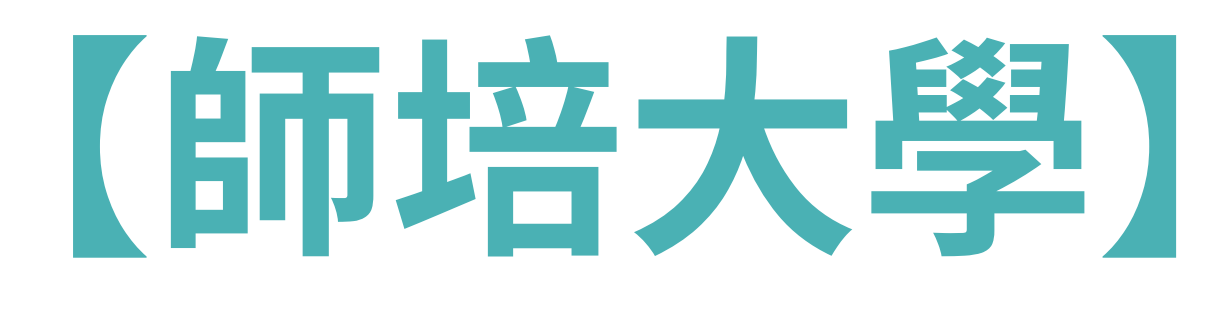

# 註冊帳號成功通知信【個人】

## 完成註冊通知 > 收件匣 × 最新快訊 ×

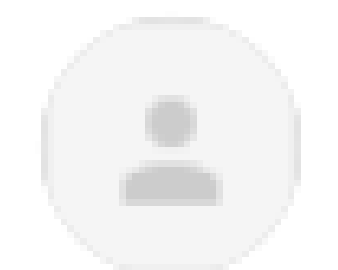

師培整合平台 <service@huaray.com.tw> 寄給 我 ▼

張大一 您好

開通驗證碼為 kTgs2J ,請完成驗證並開通帳號。

此為系統自行寄送,請勿回信

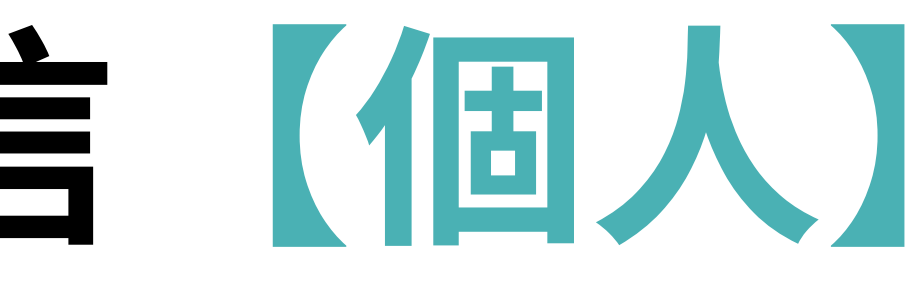

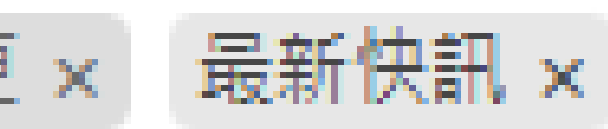

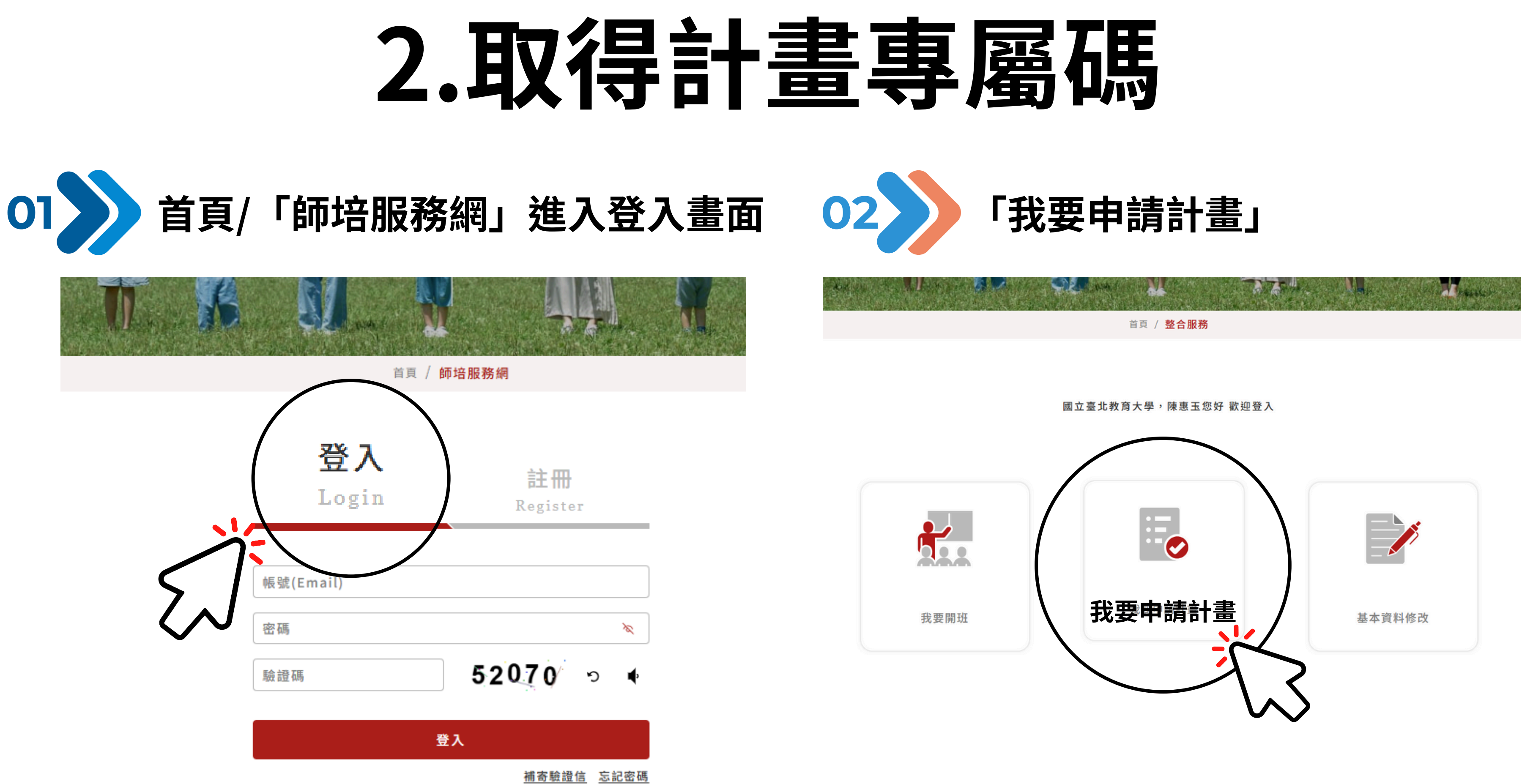

# 2.取得計畫專屬碼

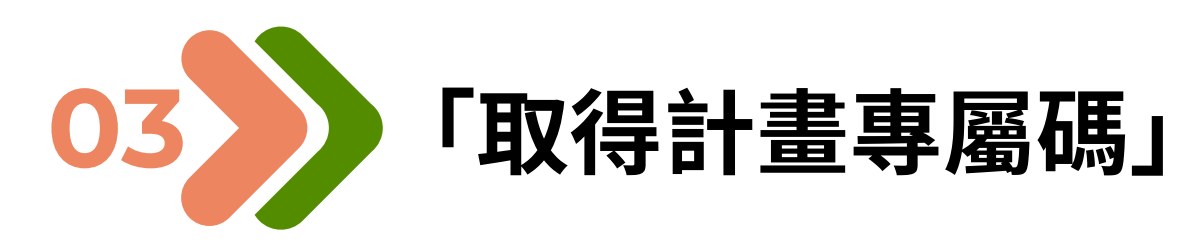

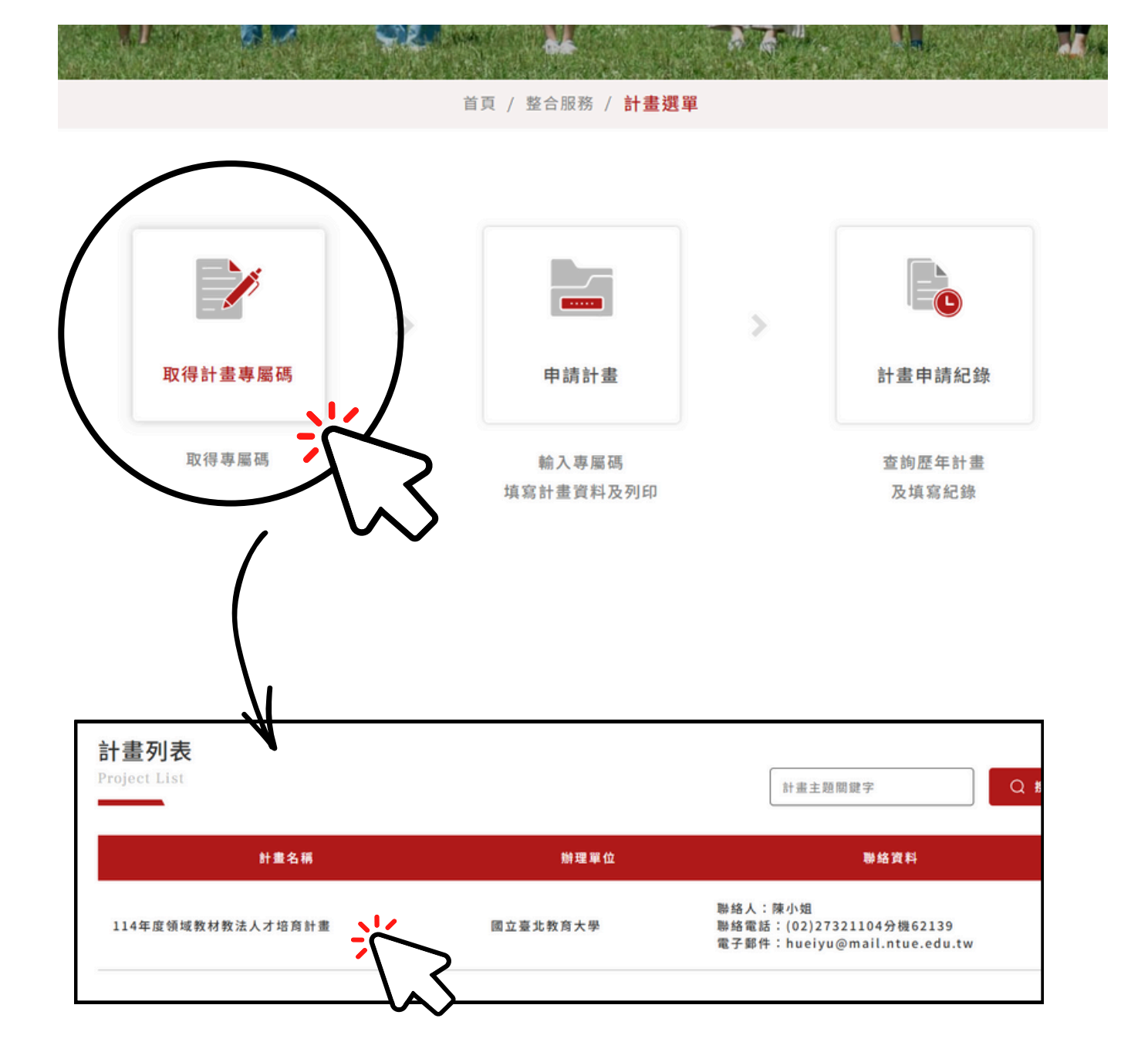

### 取得計畫專屬碼

**Application For Project List** 

| 選取 | 微求期間                      | 計畫名稱                 |
|----|---------------------------|----------------------|
|    | 2024/12/01-<br>2025/02/20 | 第一類:領域教材教法臨床教學實踐研究計畫 |
|    | 2024/12/01-<br>2025/02/20 | 第二類:領域教材教法研究學術論文獎勵   |

首頁 / 整合服務 / 計畫選單 / 計畫列表

|      |                                   | AL CARACTER |        | N. L. Sur |      |     |
|------|-----------------------------------|-------------|--------|-----------|------|-----|
|      |                                   | 首頁          | / 整合服務 | / 計畫選單 /  | 計畫列表 | ŧ / |
| 取得計畫 | <b>畫專屬碼</b><br>n For Project List |             |        |           |      |     |
| 選取   | 徵求期間                              |             |        | 計畫名稱      |      |     |
|      | 2024/12/01-<br>2025/02/20         | 第二類(個人):    | 領域教材教  | 法研究學術論3   | 文獎勵  |     |
|      |                                   |             |        |           |      |     |

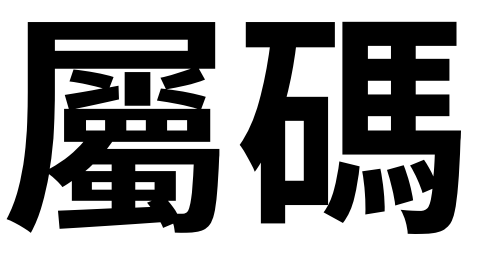

| 取得計畫專屬碼 |         |
|---------|---------|
|         | 全選 取消勾選 |
| 計畫類別    | 申請狀態    |
| 研究計畫    | 未申請     |
| 論文獎勵    | 未申請     |
|         |         |

| 取得計畫專屬碼                    |      |    |      |
|----------------------------|------|----|------|
| TYL I'V HI 200, 12 (30) HU |      |    |      |
|                            |      |    |      |
|                            |      | 全選 | 取消勾選 |
|                            | 計畫類別 | 申訪 | 猒態   |
|                            | 論文獎勵 | *  | 申請   |
|                            |      |    |      |

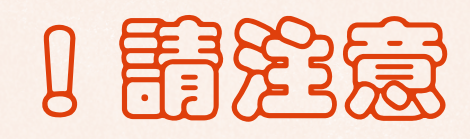

### 師培大學

- 勾選計畫類別並點選「確 認」送出申請計畫專屬 碼。
- 建議兩類計畫一起申請。
- 需等待系統管理者審核並 由系統寄發計畫申請專屬 碼通知信,取得計畫專屬 碼後即可進行申請作業。

### 個人

- 勾選計畫類別「第二類 (個人)」並點選「確認」 送出申請計畫專屬碼。
- 經系統寄發計畫申請專屬 碼通知信,取得計畫專屬 碼後即可進行申請作業。

# 取得計畫專屬碼通知信

計畫申請專屬碼通知信 州 🔊 🖞 🖉

師培整合平台 <service@mail.moe.gov.tw> 寄給 我 ▼

教育部師資培育整合平臺 - 「查詢計畫申請認證碼」通知信

親愛的 汪芸,您好:

感謝您使用「教育部師資培育整合平臺」,貴校 國立臺北教育大學 申請教育部師資培育及藝術教育司 第三類:領域教材教法研究學術論文獎勵 計畫,計畫申請認證碼如下:

4ZptuO

-

※此封信件為系統發出的信件,請勿直接回覆!

師培整合平台 <service@mail.moe.gov.tw> 寄給 我 🗸

教育部師資培育整合平臺 - 「查詢計畫申請認證碼」通知信

親愛的 汪芸,您好:

」感謝您使用「教育部師資培育整合平臺」,貴校 國立臺北教育大學 申請教育部師資培育及藝術教育司 第一類:領域教材教法臨床教學實踐研究計畫 計畫,計畫申請認證碼如下:

rxfAN0

※此封信件為系統發出的信件,請勿直接回覆!

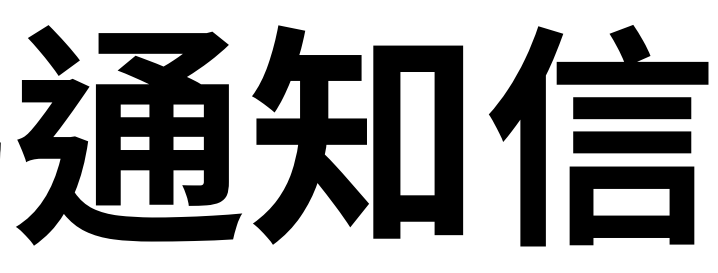

### X 母 🖸

下午2:58 (0 分鐘前) 🟠 🕤 🗄

教育部師資培育整合平臺系統管理員敬上

下午2:58 (0 分鐘前) 🟠 🕤 🚦

教育部師資培育整合平臺系統管理員敬上

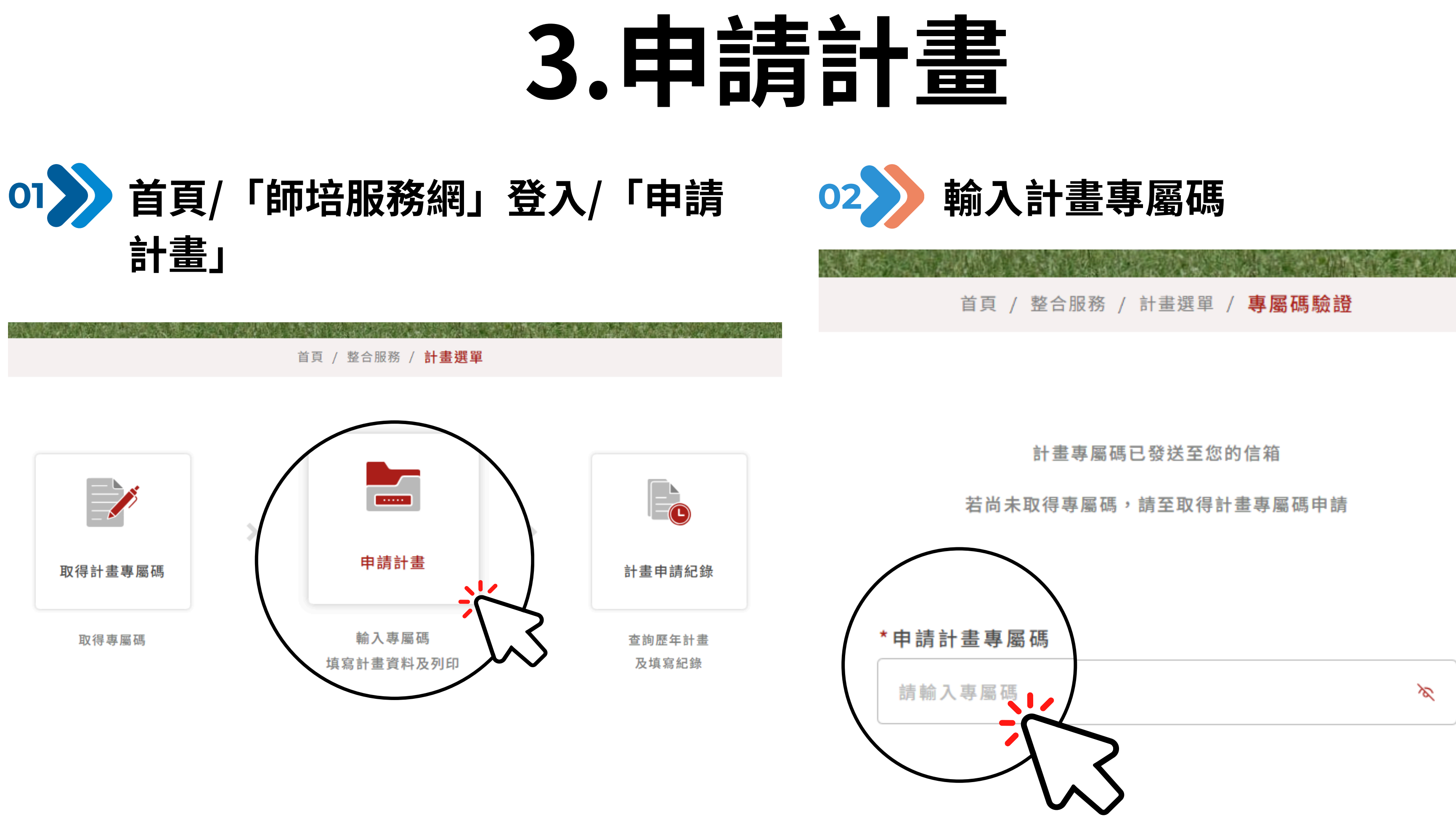

## 3.申請計畫 填報申請資料及上傳檔案【師培大學申請案】

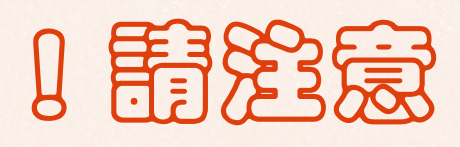

- 如校內有多筆申請計畫,請依計畫類別逐 案填報。
- 標示「\*」為必填欄位。
- 欄位資料及檔案上傳後選擇「儲存」。
- 已儲存之計畫可從申請計畫畫面右上角之 「已填寫資料」或至「計畫選單/計畫申請 紀錄」查看,送出前均可再做修改編輯。
- 確認各項計畫填報資料及上傳檔案均正確 無誤後,再點選並確認「勾選送出資料」, 送出後即無法再編輯修改!
- 送出後請將該類所有計畫案全選並「下載 勾選資料」,將下載之申請名冊印出進行校 內核章,並於114年2月20日前函送至委辦 學校(國北教大),即算完成學校申請程 序,辛苦您了!

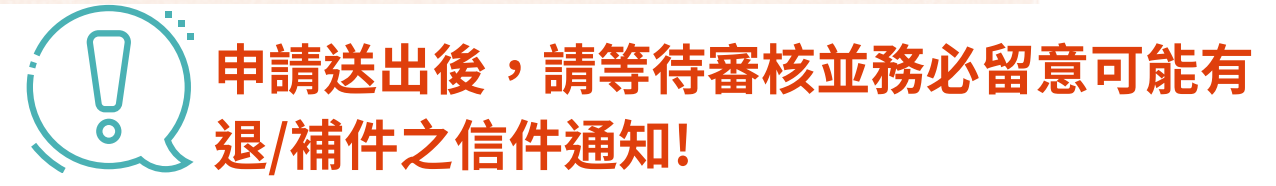

| 笋—_粘                 | .9.11.15 / 中結計畫   |           | 5.56         |                |       |                  |
|----------------------|-------------------|-----------|--------------|----------------|-------|------------------|
|                      |                   |           |              |                |       |                  |
| 申請計畫<br>Application  |                   |           | Canan        | 2              |       |                  |
| "计量主现                |                   |           |              |                |       |                  |
| 第一版:领域教材教法能求教学實踐研究計畫 |                   |           |              | ]              |       |                  |
| * 中满学校               | * 申請人             |           |              |                |       |                  |
| 國文臺北教育大學             | 除毒玉               |           |              | ]              |       |                  |
| *中靖人逐络電話             | * 申購人Email        |           |              | 1              |       | $\frown$         |
| "單位系所                | • 氟硝              | 已填寫       | 資料           | _              | /     |                  |
|                      | 論巡揮               | Applicati | on           |                | 余調 取: | 사상 나나 수 가지 구성 밖에 |
| "是否具專任教師資格           | "中請資格             |           |              |                |       | 达出 勾 選 頁 科       |
| 🗆 元 🗾 齐              | 陰逆揮               |           | 100 100      |                |       |                  |
| * 計量名碼               |                   | 734 SRC   | 988 40X      | 訂重石柄           |       |                  |
|                      |                   | 1         | $\checkmark$ | 語文教材教法教學實踐研究計畫 | J     | ₹程與教學傳播科技研究<br>所 |
| * 計畫領域               | 時領域 60%766-081480 |           |              |                |       |                  |
| 11世界 マ               | 防逆押               | 2         | 1            | 數學教材教法教學實踐研究計畫 | 10    | 1程與教學傳播科技研究<br>所 |
| <b>秋入浦</b> 翅         |                   |           |              |                |       |                  |
| 這過評                  |                   |           | ~            | ]              |       |                  |

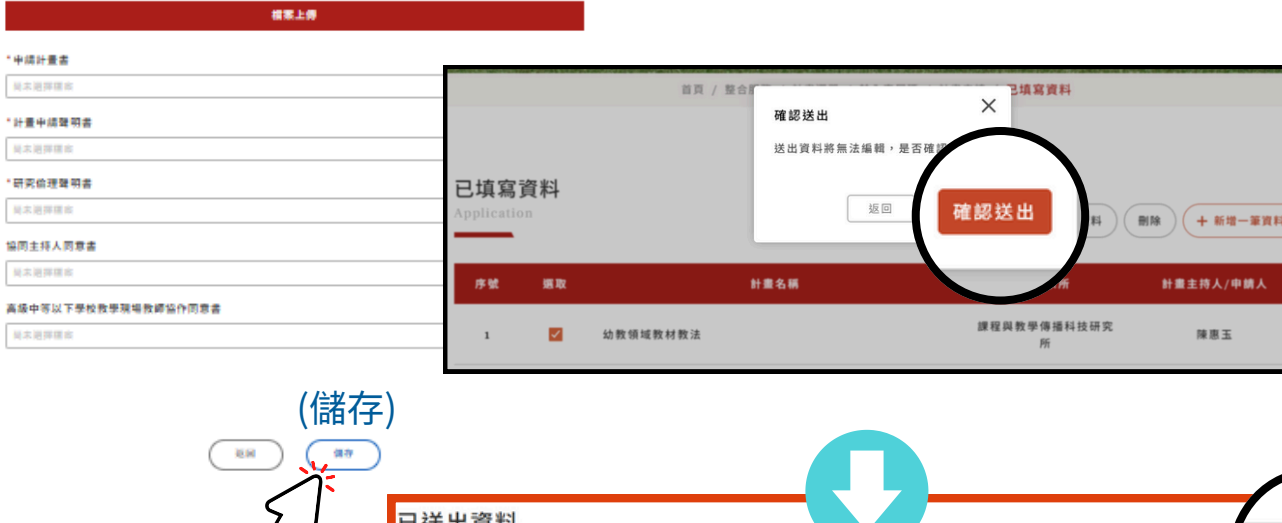

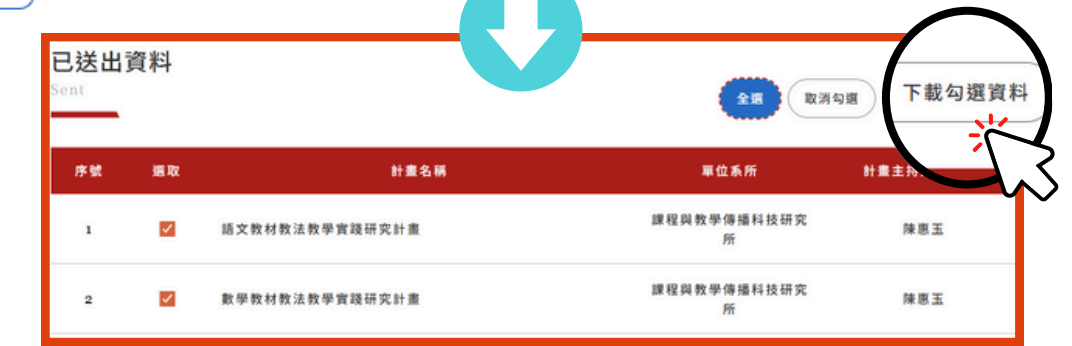

| ete. | <b>1</b> == |  |
|------|-------------|--|

### 四自 第\_ 計論短單 / 結入市局碼 / 申請計畫 申請計畫 已填寫資料 计量主题 第二時:領域教材的法研究型術論文質制 • 申請人 网络玉 •申請人連絡電話 申請人Email 全選 送出勾撰資料 + 新增一筆資料 + 新增一筆資 \*單位系所 #主持人/申請人 中國資格 藝術課程教材教法設計探究 陳惠玉 論選擇 陳恵玉 健健教材教法课程的针探究 19 52 65 陳愿玉 \*治女名籍 陳原玉 "計畫領域 約領域 ##7月2月18日、8月2月1日 始送押 融入道理 確認送出 14 10 10 送出資料將無法編輯,是 直宣資影 根果上的 | 創除 ) ( + 新増一筆資料 確認送出 返 • 申請書 計畫主持人/申請 \* 發表之期刊始文全文 藝術課程教材教法設計探索 陳惠玉 **V** 健體教材教法課程設計探究 陳恵玉 課程合 共同作者給文貢獻程度與放棄申請及獎勵聲明書 5848 陳原玉 中總資格證明相關文件

| <mark>送出</mark> j | 資料       | 5843         | 全選 取消勾提          | 下載勾選資料   |
|-------------------|----------|--------------|------------------|----------|
| 序號                | 趨取       | 計畫名稱         | 單位系所             | 計畫主持。    |
| 1                 | <b>×</b> | 幼教領域教材教法     | 課程與教學傳播科技研究<br>所 | 陳恵玉      |
| 2                 | <b>V</b> | 藝術課程教材教法設計探究 | 課程所              | 陳惠玉      |
| 3                 | <b>V</b> | 健體教材教法課程設計探究 | 課程所              | 陳惠玉      |
|                   |          |              |                  | $\frown$ |

# 師培大學列印申請名冊核章

|    |                | "親          |                    | 114年周      | 度領域教材 | 教法人才培育計畫第一刻                                    | 頃:領域教材教法的      | 塩床教學實踐研究計畫 <b>-</b> | 學校申請清單          |     |                  |          |                    |
|----|----------------|-------------|--------------------|------------|-------|------------------------------------------------|----------------|---------------------|-----------------|-----|------------------|----------|--------------------|
|    | 申              | 請學校         |                    | Lanta in a |       | en soner (* serse "seessersweeten soner), " en |                | 國立臺北教育大學            | 3               |     |                  |          |                    |
| 序號 | 計畫編號           | 融入議題        | 計畫名稱               | 職稱         | 計畫領域  | 是否具專任教師資格                                      | 申請人連絡電話        | 申請資格                | 跨領域             | 申請人 | 單位系所             | 申請學校     | 申請人Email           |
| 1  | U058-0037-0001 | 科技教育、閱讀素養教育 | 語文教材教法教學實踐<br>研究計畫 | 講師         | 語文領域  | 是                                              | 27321104#62139 | 編制外專任教學人員           | 科技領域、藝術領<br>域   | 陳惠玉 | 課程與教學傳播<br>科技研究所 | 國立臺北教育大學 | hueiyu@mail.ntue.e |
| 2  | U058-0037-0002 | 科技教育、資訊教育   | 數學教材教法教學實踐<br>研究計畫 | 助理教授       | 數學領域  | 是                                              | 27321104#62243 | 專任教師                | 科技領域、自然科<br>學領域 | 陳惠玉 | 課程與教學傳播<br>科技研究所 | 國立臺北教育大學 | hueiyu@mail.ntue.e |
|    |                |             |                    |            |       | 承辦單位人員:<br>承辦人聯絡電話                             | :              |                     |                 | 承   | 辦單位主管:           |          |                    |

|          | 第二部            | 「「「」「」「」「」「」「」」 |                  |                   |                      |                      |                                       |      |     |                  |                     |
|----------|----------------|-----------------|------------------|-------------------|----------------------|----------------------|---------------------------------------|------|-----|------------------|---------------------|
|          |                |                 |                  |                   | 114<br>第二類:領域        | 年度領域教材教法<br>教材教法研究學術 | 天人才培育計畫<br>商論文獎勵 學校申請清單               |      |     |                  |                     |
|          | 申請學校           |                 |                  |                   | 1.20                 |                      |                                       |      |     |                  |                     |
| 序號       | 計畫編號           | 融入議題            | 論文名稱             | 職稱                | 計畫領域                 | 申請人連絡電話              | 申請資格                                  | 跨領域  | 申請人 | 單位系所             | 申請人Email            |
| 1        | U060-0037-0001 | 無融入議題           | 幼教領域教材教法         | 博士生               | 幼教                   | 27321104#62139       | 在籍博士生                                 |      | 陳惠玉 | 課程與教學傳播科<br>技研究所 | hueiyu@mail.ntue.ed |
| 2        | U060-0037-0002 | 無融入議題           | 藝術課程教材教法設<br>計探究 | <mark>助理教授</mark> | 藝術領域                 | 27321104             | 具中等以下學校及幼兒園教師<br>資格之師培大學專任教師          | 科技領域 | 陳惠玉 | 課程所              | hueiyu@mail.ntue.ed |
| 3        | U060-0037-0004 | 無融入議題           | 健體教材教法課程設<br>計探究 | 博士生               | <mark>健康與體育領域</mark> | 27321104             | 在籍博士生                                 |      | 陳惠玉 | 課程所              | hueiyu@mail.ntue.ed |
|          |                | 25              |                  |                   |                      | -                    | · · · · · · · · · · · · · · · · · · · |      |     |                  |                     |
|          |                |                 | 承辦單位人員:          |                   |                      |                      |                                       | 承辦單位 | 主管: |                  |                     |
| 承辦人聯絡電話: |                |                 |                  |                   | L                    |                      | 1                                     |      |     |                  |                     |
|          |                |                 |                  |                   |                      |                      |                                       | _    |     |                  |                     |

· 檔案欄位格式請自行調整適當大小後再行印出。
 · 核章正本請於114年2月20日(四)前函送1份至委辦學校(國北教大),以郵戳為憑。

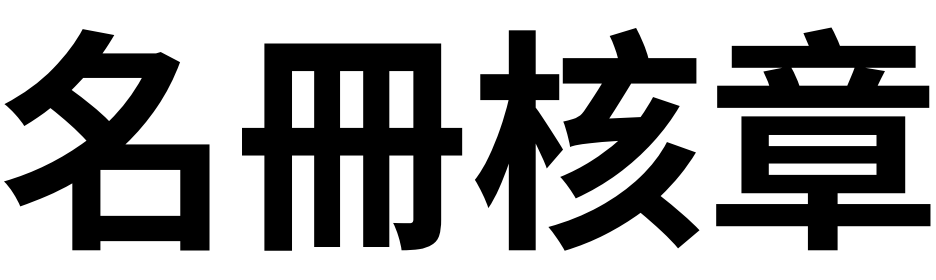

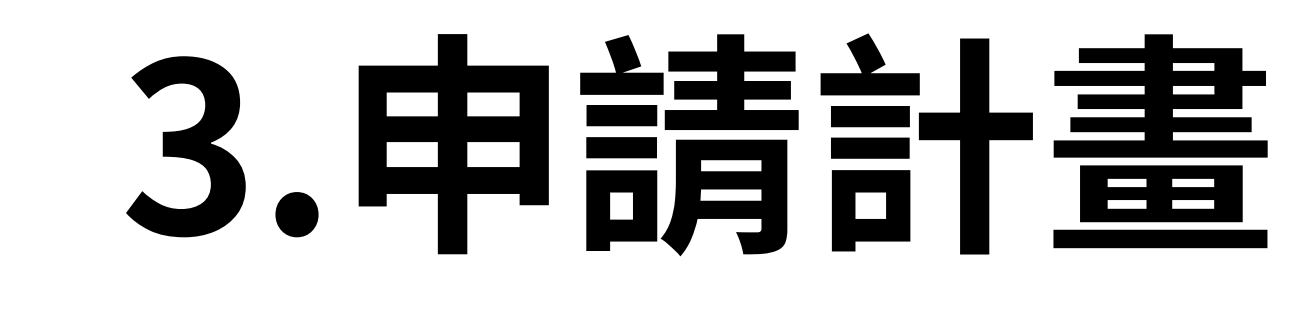

## 33 填報申請資料與上傳檔案及送出申請【個人申請案】

前頁 / 整合服務 / 計畫現單 / 輸入市局碼 / 申請計畫

## 1 間登還

- 標示「\*」為必填欄位。
- 欄位資料及檔案上傳後選擇
  「儲存」。
- 已儲存之計畫可從右上角「已 填寫資料」或下方「返回」之 選項查看,送出前均可再做修 改編輯。
- 最後確認填報資料及上傳檔案
  均正確無誤後,請點選並確認
  「勾選送出資料」,即算完成申
  請程序,辛苦您了!

| 申請計畫<br>pelication     | 已這有資料                                    |        |
|------------------------|------------------------------------------|--------|
|                        |                                          | E      |
| * 計量主題                 |                                          | App    |
| 第二類(個人):領域教材教法研究學術論文質勘 |                                          | _      |
| * 任職學校                 | * 中端人                                    |        |
| 臺北市國北致大用投資小            | 强大一                                      | F      |
| *中端人速纳電話               | *申請人Email                                |        |
|                        |                                          |        |
| " 職務                   |                                          |        |
| 論送評                    | ~                                        |        |
| *中國資格                  |                                          |        |
| 陰逆揮                    | ~                                        | 1939   |
| * 論文名碼                 |                                          |        |
|                        |                                          |        |
| *研究領域                  | 跨領域 描除了低心根域外,用用之根域別                      |        |
| 1999年 ~                | 「「「」「」、「」、「」、「」、「」、「」、「」、「」、「」、「」、「」、「」、 |        |
| 和入道坦                   |                                          |        |
| 論通道                    | ~                                        |        |
|                        |                                          | z'h hu |
|                        | 注傳                                       |        |
| * 中阔去                  |                                          | ptc (  |
| 局未過評種會                 | 16 M M M M                               |        |
| * 發表之期刊給文全文            |                                          | 1      |
| 吴未逆挥霍台                 | 時編編章 消除                                  |        |
| 共同作者給文貢獻程度與放棄申請及預點聲明書  |                                          |        |
| 吴太道萍蓬金                 | 1514 1210 3116                           |        |
| * 申請資格逆明相關文件           |                                          |        |
| 吴未进荐疆亲                 | 塔梯煤市 涡险                                  |        |
| ·                      |                                          | 1      |
|                        |                                          |        |
|                        | (1皕1子)                                   |        |
|                        | (17)                                     |        |
|                        | 5./                                      |        |
|                        | $\sim$                                   |        |

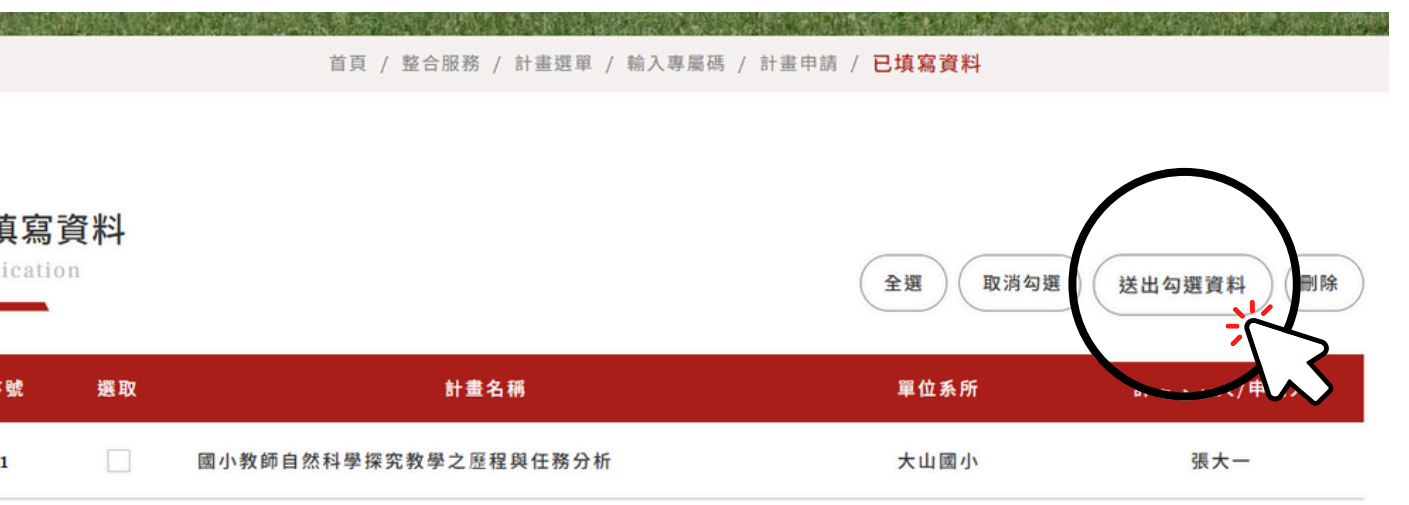

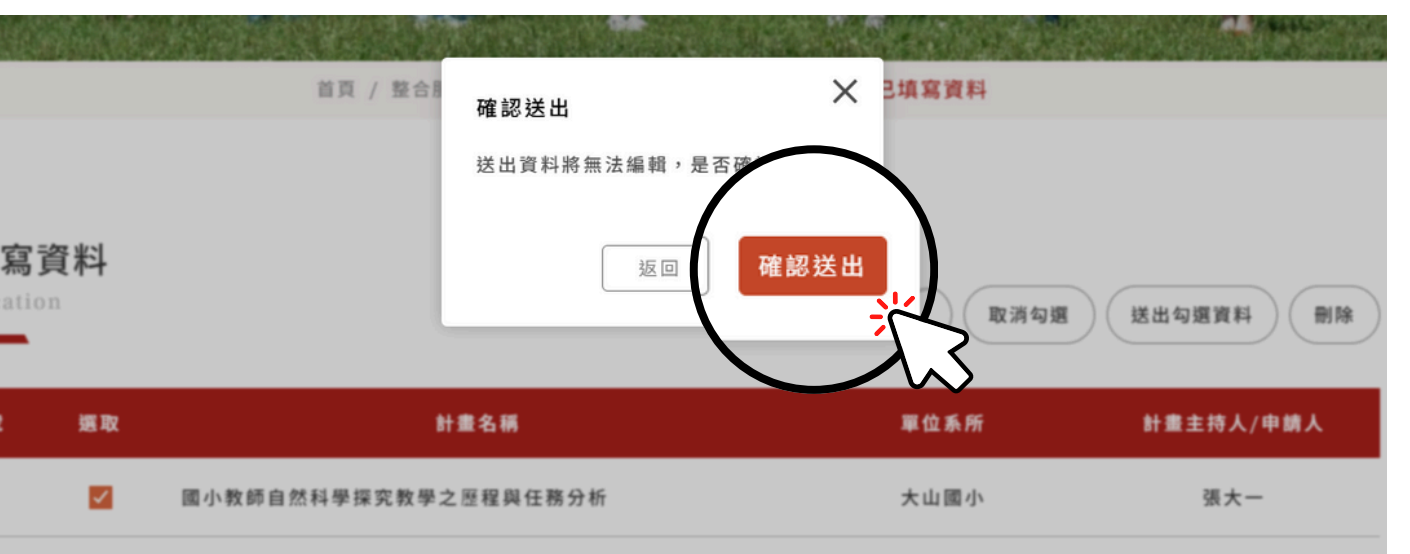

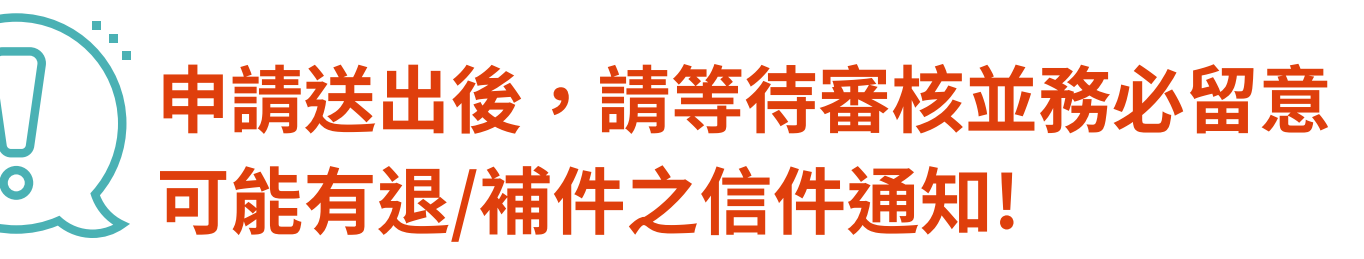

![](_page_15_Picture_0.jpeg)

員未過評議的

## 1 靜珍蒙

- 送件資料如有缺漏不全 者,將予以退件並請依 通知期限補正。
- 接收到系統寄發之退件 通知信後,請登入系統 「申請計畫」路徑, 循 「已填寫資料」項下 於 之「退件」清單進行計 畫資料補正或上傳檔 案。

# 5448 38 諸存 御御 巡回

出資料,始為完成補 件程序。

# 退件通知信

### 申請計畫退件通知信 wmm ×

師培整合平台 <service@mail.moe.gov.tw> 寄給 我 ▼

### 教育部師資培育整合平臺 - 「申請計畫退件」通知信

親愛的 陳惠玉 , 您好:

感謝您使用「教育部師資培育整合平毒」,貴校 國立毒事教育大學 申請教育部師資培育及藝術教育司 第一類:領域教材教法臨床教學實踐研究計畫 計畫,退件通知,原因如下: 請於114年3月5日前補正上傳「計畫申請聲明書」及「協同主持人同意書」,如逾期未補正將不予受理,謝謝。 敬請於2025-03-05之前,進入系統修正,並再次送出。

※此封信件為系統發出的信件,請勿直接回覆!

![](_page_16_Figure_7.jpeg)

![](_page_17_Picture_0.jpeg)

# 謝謝聆聽~如有任何計畫相關問題 歡迎洽詢計畫委辦團隊

### 計畫主持人:王俊斌教授(國北教大課程與教學傳播科技研究所)

![](_page_17_Picture_3.jpeg)

![](_page_17_Picture_4.jpeg)

陳惠玉小姐

Tel:(02)27321104分機62139 E-mail:hueiyu@mail.ntue.edu.tw

![](_page_17_Picture_7.jpeg)

![](_page_17_Picture_8.jpeg)

汪芸小姐 Tel:(02)27321104分機62243